| Alcaldia Munic<br>Ibagué<br>NIT.80011338 | Alcaldia Municipal        | <b>PROCESO</b> : PLANEACIÓN<br>ESTRATÉGICA Y<br>TERRITORIAL | Código:<br>PRO-PET-26<br>Versión: 01 | musical  |
|------------------------------------------|---------------------------|-------------------------------------------------------------|--------------------------------------|----------|
|                                          | Ibagué<br>NIT.800113389-7 | PROCEDIMIENTO:<br>AUTOESTIMACIÓN DEL AVALÚO                 | Fecha:<br>22/10/2021                 | addrécap |
|                                          |                           | CATASTRAL                                                   | <b>Página:</b> 1 de 10               |          |

### 1. OBJETIVO:

Reajustar el avalúo catastral de un predio en las bases de datos catastrales, por solicitud del (los) propietario(s) o poseedor(es) de un predio o una mejora mediante el concepto de autoestimación del valor del inmueble.

#### 2. ALCANCE:

Ajustar y actualizar el valor del avalúo catastral del predio o mejora para la siguiente vigencia en las bases de datos catastrales geográfica y alfanumérica oficiales del Municipio de Ibagué, de acuerdo con la autoestimación presentada por el (los) propietario(s) o poseedor(es).

#### 3. BASE LEGAL:

Ver Normograma.

#### 4. TERMINOLOGÍA Y DEFINICIONES:

**CATASTRO:** Inventario o censo, debidamente actualizado y clasificado, de los bienes inmuebles pertenecientes al Estado y a los particulares, con el objeto de lograr su correcta identificación física, jurídica, fiscal y económica.

**CONSERVACIÓN CATASTRAL:** Proceso que tiene por objeto mantener actualizada, en todos los documentos catastrales, la información relacionada con los bienes inmuebles, los cuales se hallan sometidos a permanentes cambios en sus aspectos, físico, jurídico y económico.

AVALÚO: Estimación o dictamen pericial que se hace del valor o precio de una cosa.

**AVALÚO CATASTRAL:** Determinación del valor de los predios, obtenido mediante investigación y análisis estadístico del mercado inmobiliario.

**AVALÚO COMERCIAL:** Documento que contiene el dictamen técnico que estima el valor de un inmueble a una fecha determinada, conforme a las reglas del mercado inmobiliario y a lo dispuesto en la Ley.

AUTOESTIMACIÓN DEL AVALÚO: Es el derecho que tiene el propietario o poseedor de predios o mejora, de presentar antes del 30 de junio de cada año ante la correspondiente autoridad catastral la autoestimación del avalúo catastral: apreciación que no debe ser inferior al avalúo Catastral vigente ni superior al avalúo comercial.

**NÚMERO ÚNICO PREDIAL "NUPRE":** un código único para identificar los inmuebles tanto en los sistemas de información catastral como registra El NUPRE no implicará supresión de la numeración

|  | Alcaldia Municipal        | <b>PROCESO</b> : PLANEACIÓN<br>ESTRATÉGICA Y<br>TERRITORIAL | Código:<br>PRO-PET-26<br>Versión: 01 | musical  |
|--|---------------------------|-------------------------------------------------------------|--------------------------------------|----------|
|  | Ibagué<br>NIT.800113389-7 | PROCEDIMIENTO:<br>AUTOESTIMACIÓN DEL AVALÚO                 | Fecha:<br>22/10/2021                 | addrécab |
|  |                           | CATASTRAL                                                   | <b>Página:</b> 2 de 10               |          |

catastral, ni registral asociada a la cédula catastral, ni a la matrícula inmobiliaria actual.

**PREDIO:** Inmueble perteneciente a una persona natural o jurídica, o a una comunidad situada en un mismo municipio y no separado por otro predio público o privado. Exceptuando las propiedades institucionales, aunque no reúnan las características, con el fin de conservar dicha unidad, pero individualizando los inmuebles de acuerdo con los documentos de propiedad. Para efectos del avalúo catastral se entenderá por mejora, las edificaciones o construcciones en predio propio no inscritas en el catastro o las instaladas en predio ajeno.

**SIGEC**: Es el Sistema de Información y Gestión Catastral – SIGEC, un sistema totalmente orientado a la web, que emplea bases de datos relacionales (de carácter geográfico y alfanumérico) para asegurar la adopción del estándar LADM-COL, implementará protocolos de seguridad informática para garantizar la autentificación de sus usuarios y en ese mismo sentido, protegerá la información garantizando la seguridad, confiabilidad y consistencia de la misma.

## 5. CONDICIONES GENERALES

Para realizar el trámite debe registrarse el usuario por medio del módulo atención al usuario, los trámites pueden ser realizados en calidad de propietario del predio, el expropietario o un apoderado. Se genera un número de radicado para posterior consulta. Se validan los documentos necesarios para realizar el registro el trámite que son los siguientes:

- I. Solicitud expresa de propietario, apoderado o autorizado, al Director de Sistemas de Información y Catastro, expresando de manera clara las razones por las que solicita la autoestimación del avalúo catastral, debe ser radicada entre el 01 de enero y el 29 de junio del año en curso
- II. Certificado de tradición y libertad con fecha de expedición no superior a 30 días respecto de la solicitud (opcional)
- III. Título de dominio del bien inmueble debidamente registrado (copia de la escritura pública, acto administrativo o sentencia judicial)
  - En el caso de posesiones presentar copia del documento privado de venta, mediante el cual adquirió y/o todos aquellos documentos que demuestren la posesión
  - En el caso que el predio este sometido al régimen de Propiedad Horizontal, se debe presentar la escritura que contenga el reglamento de constitución debidamente registrada, así como sus reformas o modificaciones si las hay
- IV. Documento declaración de autoestimación del avalúo, suministrando en el mismo: áreas de terreno y construcción, y la autoestimación del avalúo de terreno y de la construcción
- V. Informe técnico del avalúo comercial donde se indique la estimación del avalúo sugerido

| Alcaldia Municipal        | <b>PROCESO</b> : PLANEACIÓN<br>ESTRATÉGICA Y<br>TERRITORIAL | Código:<br>PRO-PET-26<br>Versión: 01 | musical  |
|---------------------------|-------------------------------------------------------------|--------------------------------------|----------|
| Ibagué<br>NIT.800113389-7 | PROCEDIMIENTO:<br>AUTOESTIMACIÓN DEL AVALÚO                 | Fecha:<br>22/10/2021                 | addrécab |
|                           | CATASTRAL                                                   | <b>Página:</b> 3 de 10               |          |

VI. Pruebas que fundamenten la solicitud de autoestimación, por cambios físicos, valorización o cambio de uso

# 6. DESCRIPCIÓN DE ACTIVIDADES

| ACTIVIDAD                                                                                                    | RESPONSABLE                                                      | PUNTO DE<br>CONTROL                                                         | REGISTRO                                 | FLUJOGRAMA                                                                               |
|----------------------------------------------------------------------------------------------------|------------------------------------------------------------------|-----------------------------------------------------------------------------|------------------------------------------|------------------------------------------------------------------------------------------|
| Realizar la<br>Solicitud del<br>trámite<br>Autoestimación<br>del Avalúo                                                                                               | Propietario del<br>predio, el<br>expropietario o un<br>apoderado | Solicitud<br>presencial o<br>mediante el<br>sistema con<br>inicio de sesión | Documentos<br>para radicar el<br>trámite | INICIO<br>Recibir solicitud<br>del trámite<br>Documentación<br>para el trámite           |
| Crear solicitud de<br>trámite de Revisión<br>del Avalúo                                                                                                    | Funcionario que<br>atiende<br>solicitudes<br>externas            | Radicado en<br>el sistema<br>SIGEC                                          | Solicitud<br>radicada<br>en SIGEC        | Crear solicitud en<br>el sistema                                                         |
| Verificar trámites<br>previos de<br>Autoestimación<br>del Avalúo por<br>cada uno de los<br>predios<br>involucrados                                                    | Funcionario que<br>atiende<br>solicitudes<br>externas            | Módulo de<br>consulta<br>para<br>verificar la<br>información<br>del predio  |                                          | Verificar trámites<br>previos en el<br>sistema                                           |
| Dejar constancia<br>de la atención al<br>ciudadano en<br>caso que la<br>consulta dé como<br>resultado que ya<br>se realizó o se<br>encuentra en<br>proceso el trámite | Funcionario que<br>atiende<br>solicitudes<br>externas            | Módulo<br>constancia<br>de la<br>atención al<br>ciudadano                   |                                          | Constancia de<br>atención si ya se<br>realizó o se<br>encuentra en<br>proceso el trámite |

| Alcaldia Municipal<br>Ibagué<br>NIT.800113389-7                                                         |                                                       | PROCI<br>EST<br>TE                                | E <b>SO:</b> PLANEACIÓ<br>RATÉGICA Y<br>RRITORIAL           | N                                            | Código:<br>PRO-PET<br>Versión:<br>Fecha:           | -26<br>01        | musical                                                                                                    |  |
|----------------------------------------------------------------------------------------------------|-------------------------------------------------------|---------------------------------------------------|-------------------------------------------------------------|----------------------------------------------|----------------------------------------------------|------------------|----------------------------------------------------------------------------------------------------|--|
|                                                                                                    |                                                       | PRO<br>AUTOESTIM<br>C                             | <b>CEDIMIENTO:</b><br>IACIÓN DEL AVAL<br>ATASTRAL           | ÚO                                           | 22/10/202                                          | 1                | particional de la comparticional de la compart |  |
|                                                                                                    |                                                       |                                                   |                                                             | 1                                            | Página: 4                                          | de 10            |                                                                                                    |  |
| Verificar<br>Documentos<br>requeridos para el<br>trámite de<br>Autoestimación<br>del Avalúo             | Fund<br>Si                                            | cionario que<br>atiende<br>olicitudes<br>externas | Guía visual<br>y una<br>interfaz<br>cargue de<br>documentos | Apro<br>los d<br>para                        | obación de<br>ocumentos<br>a radicar el<br>trámite | d                | A<br>Verificar<br>ocumentos                                                                                                    |  |
| Crear el trámite<br>nuevo en el<br>sistema para su<br>respectiva gestión                                | Funcionario que<br>atiende<br>solicitudes<br>externas |                                                   | Radicado en el sistema SIGEC                                | Genera<br>Radicado y<br>número de<br>trámite |                                                    | Crea             | Crear trámite en el<br>sistema                                                                                                    |  |
| Cargar los<br>documentos<br>requeridos para el<br>trámite.                                              | Funcionario que<br>atiende<br>solicitudes<br>externas |                                                   | Sistema SIGEC                                               |                                              |                                                    | doc              | Cargar los<br>umentos en el<br>sistema                                                                                                    |  |
| Asignar trámite a<br>grupo encargado de<br>avalúos para su<br>gestión                                   |                                                       | SIGEC                                             | Control de<br>actividades en<br>el sistema<br>SIGEC         |                                              |                                                    | Asigr            | nar trámite en<br>el sistema                                                                                                    |  |
| Asignar el<br>trámite a un<br>avaluador y<br>realizar<br>observaciones                                  | Coo                                                   | rdinador de<br>avalúos                            | Control de<br>asignación en<br>el sistema<br>SIGEC          |                                              |                                                    | Asi<br>av        | gnar trámite a<br>aluador en el<br>sistema                                                                                                    |  |
| Visualizar los<br>documentos<br>anexos del<br>trámite y<br>visualizarlos<br>para aprobar o<br>rechazar. | A                                                     | valuador                                          | Permisos de<br>usuario en el<br>sistema SIGEC               | Visu<br>des<br>infor                         | alización y<br>scarga de<br>mación del<br>trámite  | V<br>doc<br>apro | isualizar los<br>umentos para<br>bar o rechazar                                                                                                    |  |
| Revisar la<br>información de la<br>ficha de predial, los<br>documentos anexos<br>del trámite            | ,                                                     | Avaluador                                         | Permisos de<br>usuario en el<br>sistema SIGEC               | Fic                                          | ha predial                                         | i                | B<br>Revisar la<br>nformación                                                                                                    |  |

| Alcaldia Mun<br>Ibagu<br>NIT.8001133                                                                                                    | icipal<br><b>é</b><br>89-7 | PROCE<br>EST<br>TE<br>PRO<br>AUTOESTIM<br>C | E <b>SO</b> : PLANEACIÓI<br>RATÉGICA Y<br>RRITORIAL<br>CEDIMIENTO:<br>IACIÓN DEL AVAL<br>ATASTRAL | N<br>.ÚO  | Código:<br>PRO-PET·<br>Versión:<br>Fecha:<br>22/10/202<br>Página: 5 | -26<br>01<br>1   | paraceter to the total total t |
|----------------------------------------------------------------------------------------------------|----------------------------|---------------------------------------------|---------------------------------------------------------------------------------------------------|-----------|---------------------------------------------------------------------|------------------|----------------------------------------------------------------------------------------------------|
| Diligenciar el valor<br>de la<br>autoestimación<br>como requisito para<br>iniciar el trámite y<br>para validar que el<br>valor de<br>autoestimación no<br>sea inferior al<br>actual. | ,                          | Avaluador                                   | Permisos de<br>usuario en el<br>sistema SIGEC                                                     | Ficl      | ha predial                                                          | Dilių            | genciar el valor<br>de la<br>itoestimación                                                                                                    |
| Revisar la ficha<br>predial y asignar<br>visita a campo<br>reconocimiento<br>predial al<br>área/funcionario<br>encargado                                                             | ,                          | Avaluador                                   | Control de<br>asignación en<br>el sistema<br>SIGEC                                                | V         | ′isita de<br>campo                                                  | Re<br>pre<br>vis | evisar la ficha<br>dial y asignar<br>sita a campo                                                                                                    |
| Asignar el trámite al<br>reconocedor<br>encargado                                                                                                    | rec                        | Líder de<br>onocimiento                     | Control de<br>actividades en<br>el sistema<br>SIGEC                                               | visit     | a a campo                                                           | Asig<br>al       | gnar el trámite<br>reconocedor                                                                                                    |
| Reasignar<br>responsabilidad al<br>líder de<br>reconocimiento<br>cuando se finalice la<br>visita y dar acceso a<br>la Ficha de<br>reconocimiento de<br>Autoestimación                | Re                         | econocedor                                  | Módulo<br>notificación y<br>edición Ficha<br>SIGEC                                                | F<br>reco | ïcha de<br>nocimiento                                               | R<br>resp        | easignar<br>onsabilidad                                                                                                    |
| Visualizar la<br>ficha de<br>reconocimiento<br>para aprobar o<br>rechazar la<br>información de<br>la ficha de<br>reconocimiento.                                                     | reco                       | líder de<br>pnocimiento                     | Módulo<br>validación Ficha<br>SIGEC                                                               | F<br>reco | ïcha de<br>nocimiento                                               | si               | C<br>Aprobar<br>información de<br>la ficha?                                                                                                    |

ŧ

| Alcaldia Municipal<br>Ibagué<br>NIT.800113389-7                                                                        |           | PROCI<br>EST<br>TE       | E <b>SO</b> : PLANEACIÓI<br>RATÉGICA Y<br>RRITORIAL             | N         | Código:<br>PRO-PET<br>Versión:   | -26<br>01         | musical                                                      |
|----------------------------------------------------------------------------------------------------|-----------|--------------------------|-----------------------------------------------------------------|-----------|----------------------------------|-------------------|--------------------------------------------------------------|
|                                                                                                    |           | PRO<br>AUTOESTIM<br>C    | <b>PROCEDIMIENTO:</b><br>AUTOESTIMACIÓN DEL AVALÚO<br>CATASTRAL |           | Fecha:<br>22/10/202<br>Página: 6 | <b>1</b><br>de 10 | padréca                                                      |
| Revisar la ficha<br>predial y tener<br>permisos de<br>edición de avalúo,<br>revisión de áreas<br>y Zonas<br>Homogéneas | ,         | Avaluador                | Módulo revisión<br>y edición avalúo<br>SIGEC                    |           | Avalúo                           | Rev               | risar la ficha<br>predial                                    |
| Asignar el trámite al<br>líder de zonas<br>homogéneas y al<br>líder de prediación.                                     | Avaluador |                          | Control de<br>actividades en<br>el sistema<br>SIGEC             |           |                                  | Asig              | nar el trámite                                               |
| Asignar el trámite a<br>los técnicos de ZH                                                                             | Lío<br>h  | der de zona<br>omogénea  | Control de<br>actividades en<br>el sistema<br>SIGEC             |           |                                  | Asi               | gnar el trámite                                              |
| Dejar la<br>observación de la<br>verificación de zona<br>homogénea de o los<br>predios al equipo de<br>avalúos         | Téc<br>h  | nico de zona<br>omogénea | Módulo de<br>validación en el<br>sistema SIGEC                  |           |                                  | C<br>obs          | Consignar la<br>ervación de la<br>verificación               |
| Reasignar<br>responsabilidad al<br>avaluador la<br>verificación de la<br>zona homogénea                                | téc<br>h  | nico de zona<br>omogénea | Módulo de<br>notificación en el<br>sistema SIGEC                |           |                                  | res               | Reasignar<br>ponsabilidad                                    |
| Asignar el trámite al<br>coordinador de<br>Prediación                                                                  | ŗ         | líder de<br>prediación   | Control de<br>actividades en<br>el sistema<br>SIGEC             |           |                                  | Asiç              | gnar el trámite                                              |
| Editar la<br>información de la<br>ficha de<br>reconocimiento                                                           | F         | Prediador                | Módulo de<br>edición ficha en<br>el SIGEC                       | f<br>reco | icha de<br>nocimiento            | infc<br>rec       | D<br>Editar la<br>prmación de la<br>ficha de<br>conocimiento |

ļ

| Alcaldia Municipa<br>Ibagué<br>NIT.8001 i 3389-                                                                   |                              | PROCE<br>EST<br>TE          | E <b>SO</b> : PLANEACIÓ<br>RATÉGICA Y<br>RRITORIAL      | N                   | Código:<br>PRO-PET<br>Versión: | -26<br>01        | musical                                                    |  |  |
|----------------------------------------------------------------------------------------------------|------------------------------|-----------------------------|---------------------------------------------------------|---------------------|--------------------------------|------------------|------------------------------------------------------------|--|--|
|                                                                                                    |                              | PRO<br>AUTOESTIM            | CEDIMIENTO:<br>IACIÓN DEL AVAL                          | .ÚO                 | Fecha:<br>22/10/202            | na:<br>0/2021    |                                                            |  |  |
|                                                                                                    |                              | U                           | ATASTRAL                                                |                     | Página: 7                      | de 10            |                                                            |  |  |
| Elaborar formulario<br>de ajuste de áreas<br>por autoestimación<br>de avalúos                                     | F                            | Prediador                   | Módulo de<br>edición<br>formulario áreas<br>en el SIGEC | fo                  | rmulario<br>áreas              | Elab<br>de a     | orar formulario<br>ajuste de áreas                         |  |  |
| Reasignar<br>responsabilidad al<br>coordinador de<br>prediación para<br>aprobación de<br>formulario               | F                            | rediador                    | Módulo de<br>notificación en el<br>sistema SIGEC        | fo                  | rmulario<br>áreas              | resp<br>co       | Reasignar<br>ionsabilidad al<br>ordinador de<br>prediación |  |  |
| Aprobar o<br>rechazar el<br>formulario<br>generado por el<br>Prediador                                            | coordinador de<br>prediación |                             | Módulo de<br>validación en el<br>sistema SIGEC          | formulario<br>áreas |                                | si               | Aprobar el<br>formulario?                                  |  |  |
| Asignar al<br>georreferenciador                                                                                   | C<br>geor                    | oordinador<br>referenciador | Control de<br>actividades en<br>el sistema<br>SIGEC     |                     |                                | ,<br>geor        | Asignar al<br>referenciador                                |  |  |
| Aceptar o devolver<br>el trámite                                                                                  | Geor                         | referenciador               | Control de<br>actividades en<br>el sistema<br>SIGEC     |                     |                                | si               | ¿Aceptar el<br>trámite?                                    |  |  |
| Crear y editar el<br>formulario de<br>autoestimación del<br>avalúo GEO después<br>de las ediciones<br>geográficas | Geo                          | rreferenciador              | Módulo de<br>edición<br>formulario GEO<br>en el SIGEC   | form                | ulario GEO                     | Cre<br>fo<br>aut | ear y editar el<br>rmulario de<br>toestimación             |  |  |
| Reasignar<br>responsabilidad o<br>tarea con la<br>finalización del<br>formulario y crear la<br>tarea de revisión  | Geo                          | rreferenciador              | Módulo de<br>notificación en el<br>sistema SIGEC        | form                | ulario GEO                     | res              | E<br>Reasignar<br>ponsabilidad o<br>tarea                  |  |  |

| Alcaldia Mun<br>Ibagu<br>NIT.8001133                                                       | icipal<br>É<br>89-7 | PROCI<br>EST<br>TE<br>PRO<br>AUTOESTIM<br>C | E <b>SO:</b> PLANEACIÓI<br>RATÉGICA Y<br>RRITORIAL<br>CEDIMIENTO:<br>IACIÓN DEL AVAL<br>ATASTRAI | N<br>.ÚO           | Código:<br>PRO-PET·<br>Versión:<br>Fecha:<br>22/10/202 | -26<br>01<br>1 | iparkéesite                      |
|--------------------------------------------------------------------------------------------|---------------------|---------------------------------------------|--------------------------------------------------------------------------------------------------|--------------------|--------------------------------------------------------|----------------|----------------------------------|
| Revisar y aprobar o<br>rechazar el<br>Formulario GEO                                       | Co<br>geor          | ordinador de<br>referenciación              | Módulo<br>validación<br>formulario GEO<br>SIGEC                                                  | Fc                 | Página: 8<br>prmulario<br>GEO                          | de 10          | ¿Aprobar el<br>formulario?       |
| Aprobar o rechazar<br>el trámite generado<br>por el equipo de<br>geo                       | Coo                 | ordinador de<br>prediación                  | Módulo<br>validación<br>formulario GEO<br>SIGEC                                                  | Fc                 | ormulario<br>GEO                                       | si             | Aprobar el<br>trámite?           |
| Asignar el trámite a<br>un avaluador                                                       | C                   | oordinador<br>avaluador                     | Control de<br>actividades en<br>el sistema<br>SIGEC                                              |                    |                                                        | Asig           | nar el trámite                   |
| Revisar la ficha<br>predial y tener<br>permisos de edición<br>para calcular los<br>avalúos | ,                   | Avaluador                                   | Módulo de<br>edición ficha<br>predial en el<br>SIGEC                                             | ficł               | na predial                                             | Re             | visar la ficha<br>predial        |
| Crear y editar el<br>formulario de<br>autoestimación de<br>avalúos                         |                     | avaluador                                   | Módulo de<br>edición<br>formulario<br>autoestimación<br>de avalúo en el<br>SIGEC                 | forr<br>auto<br>de | nulario de<br>estimación<br>avalúos                    | Cre<br>f       | ar y editar el<br>ormulario      |
| Aprobar o rechazar<br>el TRÁMITE<br>generado por el<br>avaluador                           | C                   | oordinador<br>avaluador                     | Módulo<br>validación<br>avalúo SIGEC                                                             |                    | Avalúo                                                 | si             | F<br>,Aprobar el<br>trámite?     |
| Asignar el trámite al<br>equipo Jurídico                                                   |                     | SIGEC                                       | Control de<br>actividades en<br>el sistema<br>SIGEC                                              |                    |                                                        | Asig<br>al ec  | nar el trámite<br>juipo Jurídico |

| Alcaldia Muni<br>Ibagu<br>NIT.8001133                                                                                                    | cipal PROC<br>ES<br>T<br>é<br>89-7 PRO<br>AUTOESTI | ESO: PLANEACIÓN<br>TRATÉGICA Y<br>ERRITORIAL<br>DCEDIMIENTO:<br>MACIÓN DEL AVALI<br>CATASTRAL | Versión:<br>Versión:<br>Versión:<br>22/10/202<br>Página: 9 | -26<br>01<br>1<br>de 10 | ipadručkopito                                            |
|----------------------------------------------------------------------------------------------------|----------------------------------------------------|-----------------------------------------------------------------------------------------------|------------------------------------------------------------|-------------------------|----------------------------------------------------------|
| Asignar el trámite a<br>un abogado                                                                                                    | coordinador<br>jurídico                            | Control de<br>actividades en<br>el sistema<br>SIGEC                                           |                                                            | Asig                    | nar el trámite                                           |
| Consultar la ficha<br>predial digital de los<br>inmuebles<br>relacionados con el<br>trámite, los trámites<br>que se hayan<br>realizado con los<br>mismos y los<br>formularios<br>generados en el<br>proceso técnico. | Abogado                                            | Módulo de<br>consulta SIGEC                                                                   |                                                            | C<br>infor<br>re        | consultar la<br>mación de los<br>nmuebles<br>elacionados |
| Elaborar y editar<br>Resolución del<br>trámite<br>seleccionado                                                                                                    | Abogado                                            | Permisos de<br>edición SIGEC                                                                  | Resolución                                                 | Ela<br>F                | borar y editar<br>Resolución                             |
| Aprobar o descartar<br>cambios en la<br>elaboración de la<br>Resolución del<br>trámite<br>seleccionado                                                                                                    | Abogado                                            | Permisos de<br>edición SIGEC                                                                  | Resolución                                                 | si                      | ¿Aprobar<br>cambios en la<br>resolución?                 |
| Solicitar la revisión<br>de la resolución                                                                                                    | Abogado                                            | Petición revisión<br>control de<br>actividades<br>SIGEC                                       | Resolución                                                 | Solic<br>de             | G<br>itar la revisión<br>la resolución                   |
| Revisar y aprobar la<br>resolución elaborada<br>por el abogado                                                                                                    | Coordinador<br>jurídico                            | Interfaz de<br>observaciones y<br>aprobación de<br>SIGEC                                      | Aprobación<br>Resolución                                   | Revi                    | ▼<br>sar y aprobar<br>resolución                         |

| Alcaldia Municipal<br>Ibagué<br>NIT.800113389-7                                                                     |         | <b>PROCESO</b> : PLANEACIÓN<br>ESTRATÉGICA Y<br>TERRITORIAL |                                                |                                                               | Código:<br>PRO-PET-<br>Versión:                               | -26<br>01 |                | <br>₽                               |
|----------------------------------------------------------------------------------------------------|---------|-------------------------------------------------------------|------------------------------------------------|---------------------------------------------------------------|---------------------------------------------------------------|-----------|----------------|-------------------------------------|
|                                                                                                    |         | PROCEDIMIENTO:<br>AUTOESTIMACIÓN DEL AVALÚO                 |                                                | Fecha:<br>22/10/202 <sup>-</sup>                              | 1                                                             |           | Padvécap       |                                     |
|                                                                                                    |         | C                                                           | ATASTRAL                                       |                                                               | <b>Página:</b> 10                                             | ) de 10   |                |                                     |
| Firmar la Resolución                                                                                                |         | Abogado                                                     | Interfaz de firma<br>digital                   | Fir<br>Re                                                     | ma digital<br>esolución                                       |           | Firm<br>Resc   | nar la<br>Ilución                   |
| Notificar al Usuario<br>vía correo<br>electrónico con una<br>fecha establecida<br>límite para<br>interponer recurso | Abogado |                                                             | Interfaz de<br>notificación<br>SIGEC           | Notificación<br>oficial a correc<br>electrónico cor<br>anexos |                                                               | Not       | ificar         | al Usuario<br>Correo<br>Electrónico |
| Elaborar acto<br>administrativo de<br>respuesta a un<br>recurso (si lo hay)                                         |         | Abogado                                                     | Plantilla de<br>edición acto<br>administrativo | adn<br>modi<br>la r                                           | Acto<br>ninistrativo<br>ificatorio de<br>esolución<br>inicial |           | Elabo<br>admin | Acto<br>Administrativo              |

| Alcaldia Municipal        | <b>PROCESO</b> : PLANEACIÓN<br>ESTRATÉGICA Y<br>TERRITORIAL | Código:<br>PRO-PET-26<br>Versión: 01 | musical  |
|---------------------------|-------------------------------------------------------------|--------------------------------------|----------|
| Ibagué<br>NIT.800113389-7 | PROCEDIMIENTO:<br>AUTOESTIMACIÓN DEL AVALÚO                 | Fecha:<br>22/10/2021                 | addrécab |
|                           | CATASTRAL                                                   | Página: 11 de 10                     |          |

# 7. CONTROL DE CAMBIOS

| VERSIÓN | VIGENTE DESDE | OBSERVACIÓN     |
|---------|---------------|-----------------|
| 01      | 22/10/2021    | Primera versión |

| Elaboró          | Revisó            | Aprobó        |
|------------------|-------------------|---------------|
| Profesionales y  | Director de       | Secretaria de |
| Contratistas de  | Información y     | Planeación    |
| la Dirección de  | Aplicación de la  | Municipal     |
| Información y    | Norma Urbanística | -             |
| Aplicación de la |                   |               |
| Norma            |                   |               |
| Urbanística      |                   |               |